# Konfigurationsbeispiel für Windows Server 2003 iSCSI-Host zu MDS/IPS-8

### Inhalt

- Einführung
- •
- Bevor Sie beginnen
  - Konventionen
  - Voraussetzungen
  - •

•

- Verwendete Komponenten
- Hintergrundtheorie
- Konfigurieren
  - Netzwerkdiagramm
  - •
  - Konfigurationen
- <u>Überprüfen</u>
- <u>Fehlerbehebung</u>
  - Fehlerbehebungsverfahren
  - Fabric Manager und Geräte-Manager werden angezeigt.
  - IBM Shark-Definitionen
- Zugehörige Informationen

# Einführung

Die iSCSI-Treiber von Cisco, die sich auf dem Server befinden, sind eine Schlüsselkomponente einer iSCSI-Lösung. Diese iSCSI-Treiber fangen SCSI-Befehle ab, kapseln sie in IP-Pakete und leiten sie an Cisco SN 5420, Cisco SN 5428, Cisco SN 5428-2 oder Cisco MDS/IPS-8 um. Dieses Dokument enthält Beispielkonfigurationen für Solaris iSCSI-Host zu MDS/IPS-8.

## Bevor Sie beginnen

#### Konventionen

Die in diesem Dokument verwendete Cisco MDS 9000 bezieht sich auf alle Fibre Channel (FC)-

Switch-Produkte der MDS 9000-Familie (MDS 9506, MDS 9509, MDS 9216). IPS-Blade bezieht sich auf das IP Storage Services-Modul. Weitere Informationen zu Dokumentkonventionen finden Sie in den <u>Cisco Technical Tips Conventions</u>.

#### Voraussetzungen

Installieren Sie den iSCSI-Treiber, der mit Ihrer Windows Server 2003-Version kompatibel ist. Die aktuelle Treiberversion finden Sie auf der Seite <u>Cisco iSCSI-Treiber für Windows Server 2003</u> (nur für registrierte Kunden) unter Cisco.com. Die Datei README.txt ist in der zip(tar)-Datei des Treibers enthalten. Die README enthält Informationen über die Lizenzvereinbarung, die Installation und Konfiguration von Treibern sowie einen technischen Überblick über die Treiberarchitektur.

Der Cisco iSCSI-Treiber für Microsoft Windows 2003 erfordert Windows Server 2003 Enterprise Edition, Standard Edition oder Web Edition.

#### Verwendete Komponenten

Die Informationen in diesem Dokument basieren auf den unten stehenden Software- und Hardwareversionen.

Host mit Windows Server 2003 Standard Edition

| system Properties   | ? ×                                                                             |
|---------------------|---------------------------------------------------------------------------------|
| Advanced<br>General | Automatic Updates Remote Computer Name Hardware                                 |
|                     | System:<br>Microsoft Windows Server 2003<br>Standard Edition                    |
|                     | Registered to:<br>ibmteam<br>cisco systems<br>69712-012-1060671-42925           |
|                     | Computer:<br>Intel(R)<br>Pentium(R) 4 CPU 2.26GHz<br>2.26 GHz<br>1.00 GB of RAM |
|                     | OK Cancel <u>Apply</u>                                                          |

 Cisco iSCSI-Treiber 3.1.2 für Windows Server 2003. Die Version des iSCSI-Treibers ist unten links im Fenster "iSCSI Config" zu sehen.

| 10.48.69.222   | Add             |
|----------------|-----------------|
| 10.48.69.222   | Remove          |
|                | Status          |
|                | ReLogin         |
|                | ReScan          |
|                | Target Setting: |
|                | Global Setting  |
| t Turna Marmal | Eadu Root       |

Cisco MDS 9216 mit Software-Version 1.2(1a)

| cante<br>Mod | erbury#<br>Ports   | <b>show n</b><br>Module | <b>odule</b><br>e-Type |                                | ]                      | Model              |              |                |      | Statu       | IS         |    |
|--------------|--------------------|-------------------------|------------------------|--------------------------------|------------------------|--------------------|--------------|----------------|------|-------------|------------|----|
| <br>1<br>2   | 16<br>8            | 1/2 Gk<br>IP Sto        | ops FC/Si<br>orage Se  | upervisor<br>rvices Modul      | e :                    | DS-X92<br>DS-X93   | 216-<br>808- | K9-SUP<br>SMIP |      | activ<br>ok | ve *       | -  |
| Mod<br><br>1 | Sw<br>             |                         | Hw<br><br>1.0          | World-Wide-<br><br>20:01:00:0c | Name(s)<br><br>:30:6c: | (WWN)<br><br>24:40 | to           | 20:10:         |      | <br>.c:30:  | <br>6c:24: | 40 |
| 2            | 1.2(1a)            |                         | 0.3                    | 20:41:00:0c                    | :30:6c:                | 24:40              | to           | 20:48:         | 00:0 | lc:30:      | 6c:24:     | 40 |
| моа<br>      | MAC-Adc            | iress(e                 | es)<br>                |                                |                        | Seria              | a⊥−N<br>     |                |      |             |            |    |
| 1<br>2       | 00-0b-k<br>00-05-3 | be-f8-7<br>80-00-a      | 7f-08 to<br>ad-e2 to   | 00-0b-be-f8<br>00-05-30-00     | -7f-0c<br>-ad-ee       | JAB07<br>JAB07     | 080<br>080   | 4QK<br>6SB     |      |             |            |    |

\* this terminal session Canterbury#show ver Cisco Storage Area Networking Operating System (SAN-OS) Software TAC support: http://www.cisco.com/tac Copyright (c) 2002-2003 by Cisco Systems, Inc. All rights reserved. The copyright for certain works contained herein are owned by Andiamo Systems, Inc. and/or other third parties and are used and distributed under license.

```
Software
 BIOS: version 1.0.8
  loader: version 1.1(2)
 kickstart: version 1.2(1a)
  system: version 1.2(1a)
  BIOS compile time: 08/07/03
  kickstart image file is: bootflash:/k121a
  kickstart compile time: 9/1/2003 17:00:00
  system image file is: bootflash:/s121a
system compile time: 9/1/2003 17:00:00
Hardware
  RAM 960080 kB
 bootflash: 500736 blocks (block size 512b)
  slot0: 0 blocks (block size 512b)
  Canterbury uptime is 1 days 12 hours 3 minute(s) 29 second(s)
  Last reset at 39578 usecs after Mon Oct 13 07:32:38 2003
   Reason: Reset Requested by CLI command reload
    System version: 1.2(1a)
```

Die in diesem Dokument enthaltenen Informationen wurden aus Geräten in einer bestimmten Laborumgebung erstellt. Alle in diesem Dokument verwendeten Geräte haben mit einer leeren (Standard-)Konfiguration begonnen. Wenn Sie in einem Live-Netzwerk arbeiten, stellen Sie sicher, dass Sie die potenziellen Auswirkungen eines Befehls verstehen, bevor Sie es verwenden.

#### Hintergrundtheorie

Das IP-Speichermodul bietet IP-Hosts Zugriff auf FC-Speichergeräte. Das IPS-Modul ist DS-X9308-SMIP. Es bietet transparentes SCSI-Routing. IP-Hosts, die das iSCSI-Protokoll verwenden, können transparent auf SCSI (FCP)-Ziele im FC-Netzwerk zugreifen Der IP-Host sendet in iSCSI Protocol Data Units (PDUs) eingekapselte SCSI-Befehle an einen MDS 9000 IPS-Port über eine TCP/IP-Verbindung. Auf dem IPS-Modul wird die Konnektivität in Form von Gigabit Ethernet (GE)-Schnittstellen bereitgestellt, die entsprechend konfiguriert sind. Mit dem IPS-Modul können Sie virtuelle iSCSI-Ziele erstellen und sie physischen FC-Zielen zuordnen, die im FC-SAN verfügbar sind. Die FC-Ziele werden IP-Hosts so präsentiert, als wären die physischen Ziele lokal mit dem IP-Netzwerk verbunden.

Für jeden iSCSI-Host, der über das IPS-Modul Zugriff auf Speicher benötigt, muss ein kompatibler iSCSI-Treiber installiert sein. Mithilfe des iSCSI-Protokolls ermöglicht der iSCSI-Treiber einem iSCSI-Host die Übertragung von SCSI-Anfragen und -Antworten über ein IP-Netzwerk. Aus der Perspektive eines Host-Betriebssystems scheint der iSCSI-Treiber ein SCSI-Transporttreiber zu sein, ähnlich einem FC-Treiber für einen Peripheriekanal im Host. Aus Sicht des Speichergeräts erscheint jeder IP-Host als FC-Host.

Das Routing von SCSI vom IP-Host zum FC-Speichergerät besteht aus den folgenden Hauptmaßnahmen:

• iSCSI-Anfragen und -Antworten werden über ein IP-Netzwerk zwischen Hosts und dem IPS-Modul übertragen.

- Weiterleiten von SCSI-Anfragen und -Antworten zwischen Hosts in einem IP-Netzwerk und dem FC-Speichergerät (Konvertierung von iSCSI in FCP und umgekehrt). Dieses Routing wird vom IPS-Modul durchgeführt.
- Übertragung von FCP-Anfragen oder -Antworten zwischen dem IPS-Modul und FC-Speichergeräten.

Das IP-Speichermodul importiert FC-Ziele nicht standardmäßig in iSCSI. Bevor das IPS-Modul iSCSI-Initiatoren FC-Ziele zur Verfügung stellt, muss entweder eine dynamische oder statische Zuordnung konfiguriert werden. Wenn beide konfiguriert sind, haben statisch zugeordnete FC-Ziele einen konfigurierten Namen. In dieser Konfiguration wird ein Beispiel für die statische Zuordnung angezeigt. Bei dynamischer Zuordnung wird bei jeder Verbindung des iSCSI-Hosts mit dem IPS-Modul ein neuer FC N-Port erstellt, und die für diesen N-Port zugewiesenen nWWNs und pWWNs können unterschiedlich sein. Verwenden Sie die statische Zuordnungsmethode, wenn Sie bei jeder Verbindung mit dem IPS-Modul dieselben nWWNs und pWWNs für den iSCSI-Host erhalten müssen. Auf dem IPS-Modul kann eine statische Zuordnung verwendet werden, um auf intelligente FC-Speicher-Arrays zuzugreifen, die über Zugriffskontrolle und LUN-Zuordnung/Maskierung auf der Grundlage der pWWNs und/oder nWWNs des Initiators verfügen.

Sie können den Zugriff auf jedes statisch zugeordnete iSCSI-Ziel steuern, indem Sie eine Liste der IPS-Ports angeben, auf denen die Meldung erfolgen soll, und eine Liste der iSCSI-Initiatorknotennamen angeben, die auf dieses Ziel zugreifen dürfen. FC Zoning-basierte Zugriffskontrolle und iSCSI-basierte Zugriffskontrolle sind die beiden Mechanismen, mit denen die Zugriffskontrolle für iSCSI bereitgestellt werden kann. Beide Methoden können gleichzeitig verwendet werden. In dieser Konfiguration ist Standard-Zoning für bestimmte VSANs zulässig. IPS-Module verwenden sowohl auf dem Namen des iSCSI-Knotens basierende als auch FC-Zoning-basierte Zugriffskontrollisten, um die Zugriffskontrolle während der iSCSI-Erkennung und der Erstellung von iSCSI-Sitzungen durchzusetzen.

- **iSCSI-Erkennung:** Wenn ein iSCSI-Host eine iSCSI-Erkennungssitzung erstellt und alle iSCSI-Ziele abfragt, gibt das IPS-Modul nur die Liste der iSCSI-Ziele zurück, auf die dieser iSCSI-Host basierend auf den Zugriffskontrollrichtlinien zugreifen darf.
- **iSCSI-Sitzungserstellung:** Wenn ein IP-Host eine iSCSI-Sitzung initiiert, prüft das IPS-Modul, ob das angegebene iSCSI-Ziel (in der Sitzungsanfrage) ein statisches zugeordnete Ziel ist. Wenn true, überprüft das IPS-Modul, ob der iSCSI-Knotenname des IP-Hosts auf das Ziel zugreifen darf. Wenn der IP-Host keinen Zugriff hat, wird die Anmeldung abgelehnt.

Das IP-Speichermodul erstellt einen virtuellen FC-N-Port (der N-Port ist möglicherweise bereits vorhanden) für diesen IP-Host und führt eine FC-Namenserver-Abfrage für die FCID des FC-ZielpWWN durch, auf den der IP-Host zugreift. Er verwendet den pWWN des virtuellen N-Ports des IP-Hosts als Anforderer der Namenserver-Abfrage. Daher führt der Nameserver eine zonenerzwungene Abfrage für das pWWN aus und antwortet auf die Abfrage. Wenn die FCID vom Namenserver zurückgegeben wird, wird die iSCSI-Sitzung akzeptiert. Andernfalls wird die Anmeldeanforderung abgelehnt.

### Konfigurieren

In diesem Abschnitt werden die Informationen zum Konfigurieren des MDS 9216- und Cisco iSCSI-Treibers für Solaris angezeigt.

**Hinweis:** Weitere Informationen zu den in diesem Dokument verwendeten Befehlen finden Sie im <u>Cisco MDS 9000 Family Command Reference</u> und <u>Cisco MDS 9000 Family Software</u> <u>Configuration Guide</u>.

#### Netzwerkdiagramm

In diesem Dokument wird die im Diagramm unten dargestellte Netzwerkeinrichtung verwendet.

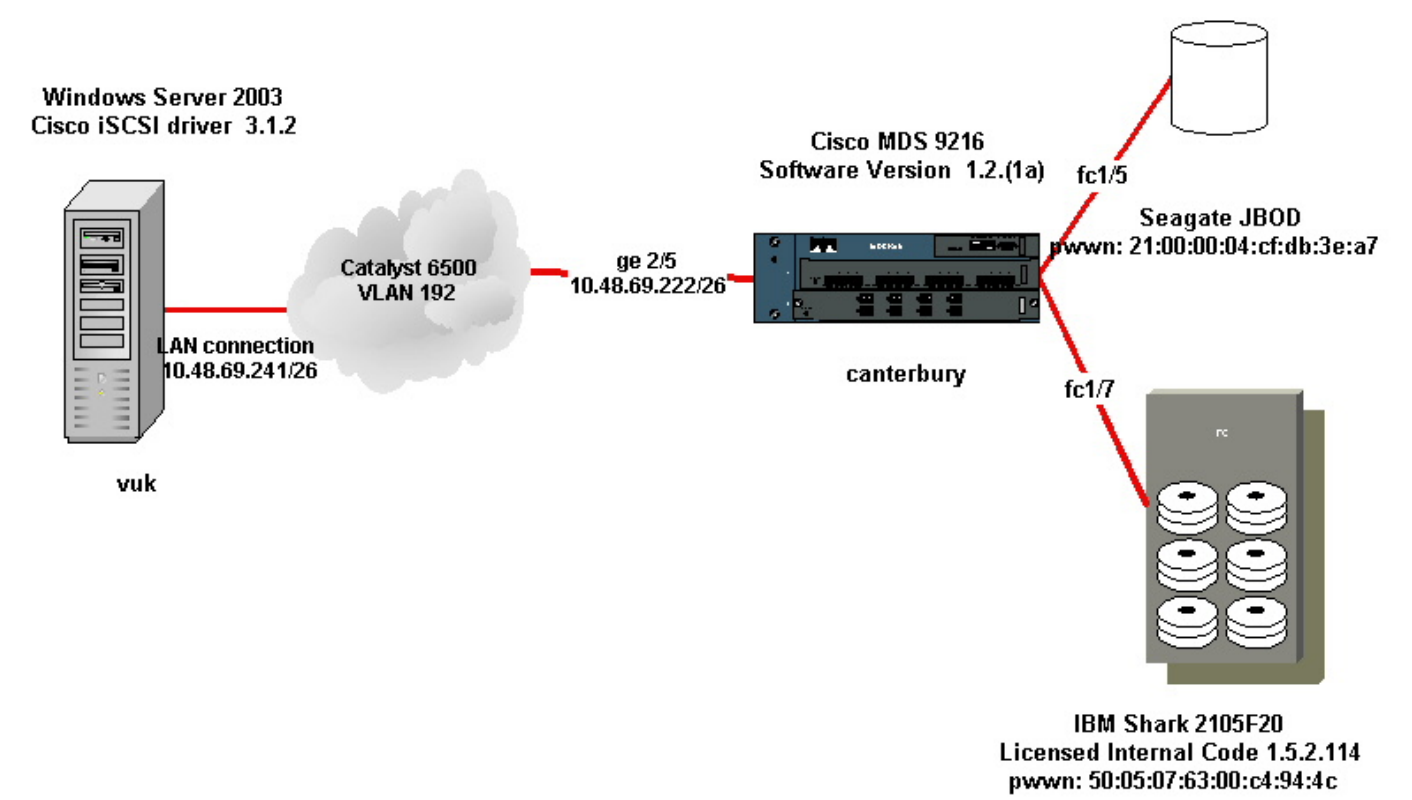

#### Konfigurationen

In diesem Dokument werden die unten angegebenen Konfigurationen verwendet.

- Vuk (Windows Server 2003)
- Canterbury (MDS 9216)

| Vuk (Windows Server 2003)                                   |
|-------------------------------------------------------------|
| Die anfänglichen Konfigurationsaufgaben bestehen aus den    |
| folgenden Aktionen:                                         |
| Festlegen der iSCS Itarget-IP-Adressen von Systemen der     |
| MDS 9000-Serie, auf die der Treiber zugreifen kann.         |
| Festlegen des Benutzernamens und der Kennwörter für die     |
| iSCSI-Zielauthentifizierung.                                |
| Speichern der iSCSI-Zielkonfiguration und Festlegen des     |
| Boottyps des Treibers.                                      |
| So konfigurieren Sie den Treiber:                           |
| 1. Melden Sie sich als Benutzer mit Administratorrechten am |
| Computer an                                                 |

| Sie auf Systemsteuerung und doppelklicken Sie dann auf<br>iSCSI-Konfiguration. Das iSCSI-Konfigurationsprogramm<br>bewirkt, dass das Dialogfeld "Cisco iSCSI-Konfiguration für<br>Win 2000/XP/2003" angezeigt wird.<br>3. Konfigurieren Sie im Dialogfeld Cisco iSCSI-Konfiguration<br>für Win 2000 die IP-Adresse einer SCSI-Routing-Instanz in<br>einem System der Serie MDS 9000 wie folgt: Geben Sie im<br>Textfeld Ziel-Hostnamen/IP-Adressen die IP-Adresse einer<br>SCSI-Routing-Instanz in einem System der Serie MDS<br>9000 ein. In diesem Konfigurationsbeispiel lautet die IP-<br>Adresse 10.48.69.222.Klicken Sie auf Hinzufügen. Die IP-<br>Adresse wird im Anzeigebereich unter dem Textfeld<br>Zielhostnamen/IP-Adressen angezeigt.<br>Cisco iSCSI config for Win 2000/XP/2003<br>Target Host Names/IP Addresses |                 |  |  |  |  |  |  |  |
|----------------------------------------------------------------------------------------------------|-----------------|--|--|--|--|--|--|--|
| 10.48.69.222                                                                                                    | Add             |  |  |  |  |  |  |  |
| 10.48.69.222                                                                                                    |                 |  |  |  |  |  |  |  |
|                                                                                                    | Remove          |  |  |  |  |  |  |  |
|                                                                                                    | Status          |  |  |  |  |  |  |  |
|                                                                                                    | ReLogin         |  |  |  |  |  |  |  |
|                                                                                                    | ReScan          |  |  |  |  |  |  |  |
|                                                                                                    | Target Settings |  |  |  |  |  |  |  |
|                                                                                                    | Global Settings |  |  |  |  |  |  |  |
|                                                                                                    |                 |  |  |  |  |  |  |  |
| Boot Type: Normal                                                                                                    | Early Boot      |  |  |  |  |  |  |  |
|                                                                                                    |                 |  |  |  |  |  |  |  |
| 3.1.2 Save                                                                                                    | Exit            |  |  |  |  |  |  |  |
| 4. Klicken Sie auf Speichern und Beenden                                                                                                    | -               |  |  |  |  |  |  |  |
| 5. Starten Sie den Computer neu.                                                                                                    |                 |  |  |  |  |  |  |  |

| Canterbury (Cisco MDS 9216)                                    |
|----------------------------------------------------------------|
|                                                                |
| vsan database                                                  |
| vsan 222 name ozden                                            |
| ! VSAN 222 has been used for iSCSI targets. vsan database vsan |
| 222 interface fc1/5 ! Seagate is connected to fc1/5. vsan 222  |
| interface fc1/6 vsan 222 interface fc1/7 ! IBM Shark is        |
| connected to fc1/7. vsan 222 interface fc1/8 ! System boot     |
| variables. boot system bootflash:/s121a boot kickstart         |

bootflash:/kl2la !--- IP configurations. ip domain-name cisco.com ip name-server 144.254.10.123 ip default-gateway 10.48.69.129 ip routing iscsi authentication none

```
!--- Identify the iSCSI initiator based on the IP address of your
host. !--- A static virtual N port is defined for each NIC or
network interface. !--- LUN-mapping and LUN-masking on the
storage device has to be done with the static pWWN !--- that you
have defined for the initiator. Refer to the Enterprise Storage
Server Specialist !--- (ESSS) screen capture in the Fabric
Manager and Device Manager Displays section !--- for more
information. iscsi initiator ip-address 10.48.69.241 static nWWN
22:01:00:0c:30:6c:24:42 static pWWN 21:03:00:0c:30:6c:24:42 !---
Targets via Vsan 222 are accesible by iSCSI initiators. vsan 222
!--- A virtual target has been defined for the JBOD. The target
has !--- been identified by it's pWMN. The target has been
advertised via !--- GE interface 2/5. Host 10.48.69.241 is the
only initiator. iscsi virtual-target name seagate pWWN
21:00:00:04:cf:db:3e:a7 fc-lun 0x0000 iscsi-lun 0x0000 advertise
interface GigabitEthernet2/5 initiator ip address 10.48.69.241
permit !--- A virtual target has been defined for the IBM Shark.
The target has been identified by the pWWN. !--- Do not specify
the LUN if you wish to map the entire FC target to an iSCSI
target. !--- In the virtual-target shark-lun, LUN-mapping options
have been used. FC-LUN 0x0000 has been !--- mapped to iSCSI-LUN
0x0000. It is also possible to map FC-LUN 0x0000 to a different
iSCSI-LUN number. iscsi virtual-target name shark-lun pWWN
50:05:07:63:00:c4:94:4c fc-lun 0x0000 iscsi-lun 0x0000 pWWN
50:05:07:63:00:c4:94:4c fc-lun 0x0001 iscsi-lun 0x0001 advertise
interface GigabitEthernet2/5 initiator ip address 10.48.69.241
permit line console exec-timeout 0 line vty exec-timeout 0 ntp
server 10.48.64.100 switchname canterbury
. .
zone default-zone permit vsan 1
!--- Default zone policy is set to permit for VSAN 222. zone
default-zone permit vsan 222 interface GigabitEthernet2/5 ip
address 10.48.69.222 255.255.255.192 no shutdown ... interface
fc1/5 no shutdown interface fc1/6 interface fc1/7 no shutdown ...
interface mgmt0 ip address 10.48.69.156 255.255.255.192 !---The
iSCSI interface has to be set no shut. interface iscsi2/5 no
shutdown
```

## Überprüfen

Dieser Abschnitt enthält Informationen, mit denen Sie überprüfen können, ob Ihre Konfiguration ordnungsgemäß funktioniert.

- Zonenstatus anzeigen Zeigt Zoneninformationen an.
- show fcns database vsan 222 Zeigt Informationen zum Namenserver für ein bestimmtes VSAN an.
- show flogi database vsan 222 Zeigt Informationen zum FLOGI-Server für ein bestimmtes VSAN an.
- show vsan mitgliedschaft Zeigt Schnittstelleninformationen für verschiedene VSANs an.
- show iscsi initiator detail Zeigt iSCSI-Initiatorinformationen an.
- show iscsi initiator iscsi-session detail Zeigt detaillierte Informationen für die iSCSI-Initiatorsitzung an.
- show iscsi initiator fcp-session detail Zeigt detaillierte Informationen für die iSCSI-Initiator-

FCP-Sitzung an.

- show ips stats tcp interface gigabitethernet 2/5 detail Zeigt TCP-Statistiken für eine bestimmte GE-Schnittstelle.
- **show iscsi virtual-target configured** zeigt virtuelle iSCSI-Ziele, die auf dem MDS 9000 konfiguriert wurden.
- **show iscsi initiator configured** zeigt iSCSI-Initiatoren an, die auf dem MDS 9000 konfiguriert wurden.
- show ips arp interface gigabitethernet 2/5 Zeigt IPS-ARP-Informationen für eine bestimmte GE-Schnittstelle an.
- show scsi-target lun vsan 222 zeigt SCSI-Geräte für spezifische VSAN(für die Zuordnung von FC-LUNs zu iSCSI-LUNs).
- show int iscsi 2/5 zeigt iSCSI-Schnittstellen an.
- show iscsi stats iscsi 2/5 Zeigt iSCSI-Statistiken an.
- int GigabitEthernet 2/5 zeigt GE-Schnittstelle an.
- show ip route Zeigt IP-Routeninformationen an.

### Fehlerbehebung

Dieser Abschnitt enthält Informationen zur Fehlerbehebung in Ihrer Konfiguration.

**Hinweis:** Weitere Informationen zur Fehlerbehebung bei IP-Speicherproblemen finden Sie im <u>Fehlerbehebungshandbuch zur Cisco MDS 9000-Produktfamilie</u>.

#### Fehlerbehebungsverfahren

Im Folgenden finden Sie Informationen zur Fehlerbehebung, die für diese Konfiguration relevant sind.

- Displays von Vuk (Windows Server 2003)
- Displays von Cisco MDS 9216 in Canterbury

Displays von Vuk (Windows Server 2003)

Klicken Sie im Fenster Cisco iSCSI Config (Cisco iSCSI-Konfiguration) auf Status (Status), um zu überprüfen, ob der Host erfolgreich bei den iSCSI-Zielen angemeldet ist. Geben Sie in der Befehlszeile netstat -an ein. | Suchen/i "eingerichtet", um festgestellte TCP-Sitzungen zwischen 10.48.69.222 anzuzeigen.

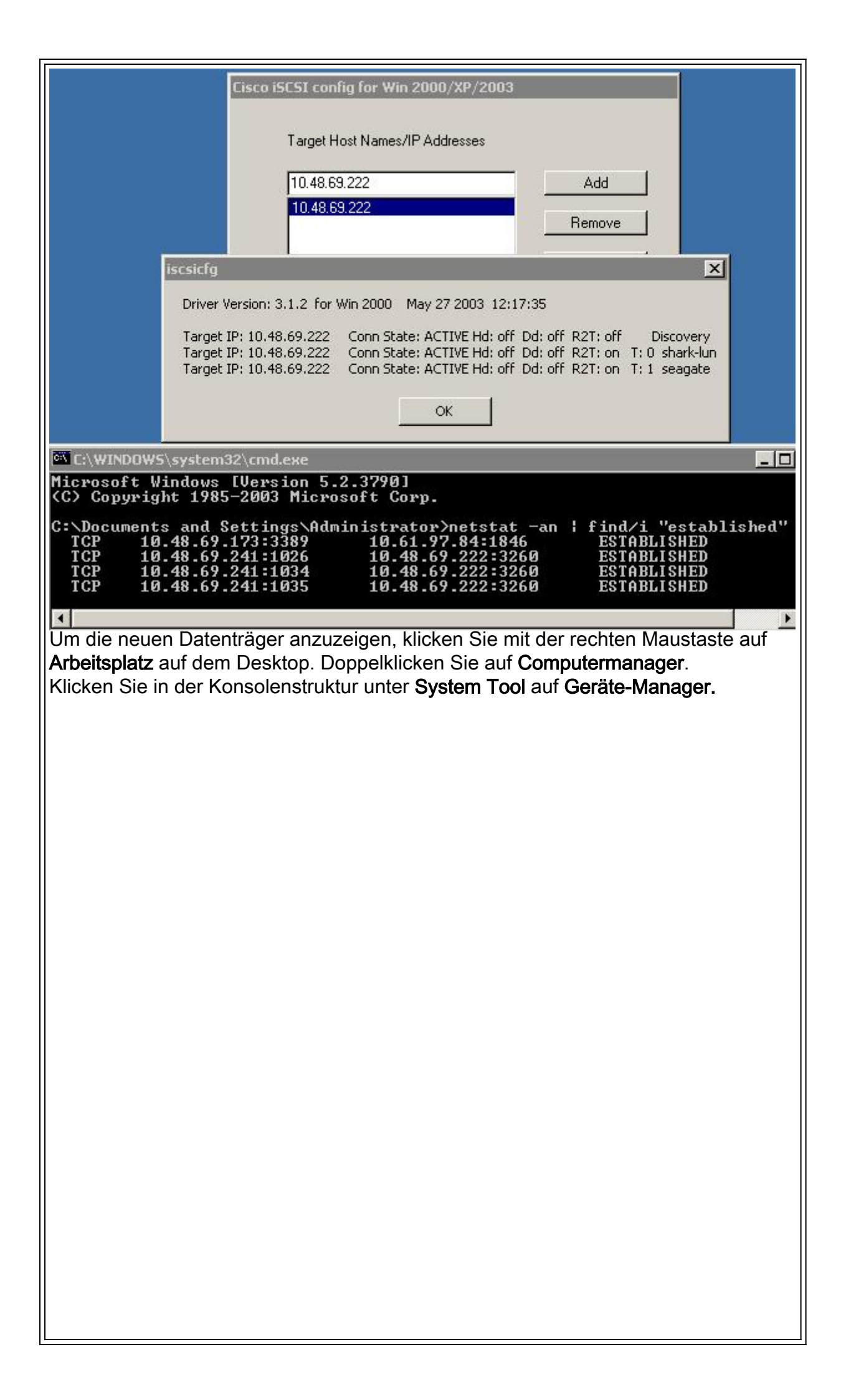

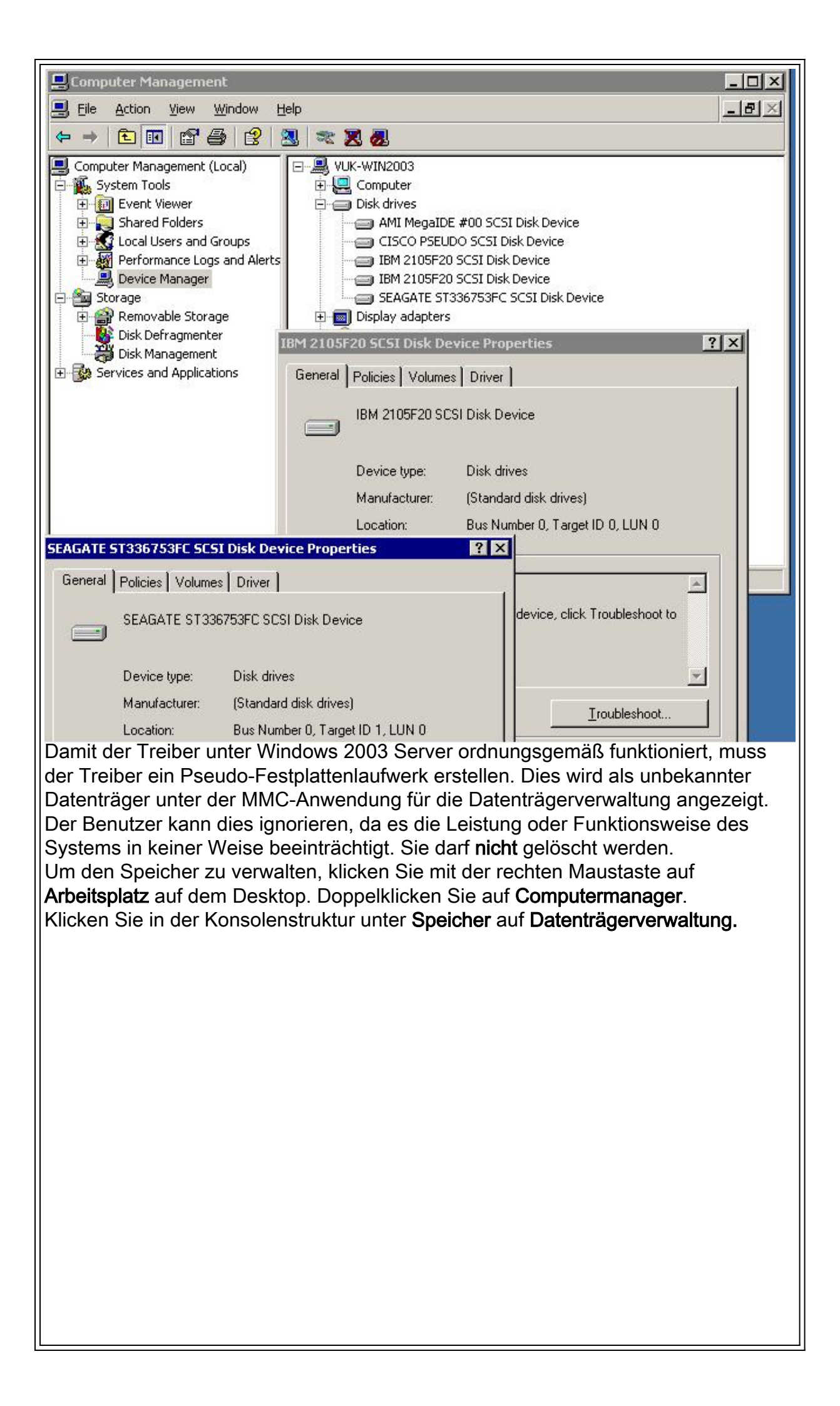

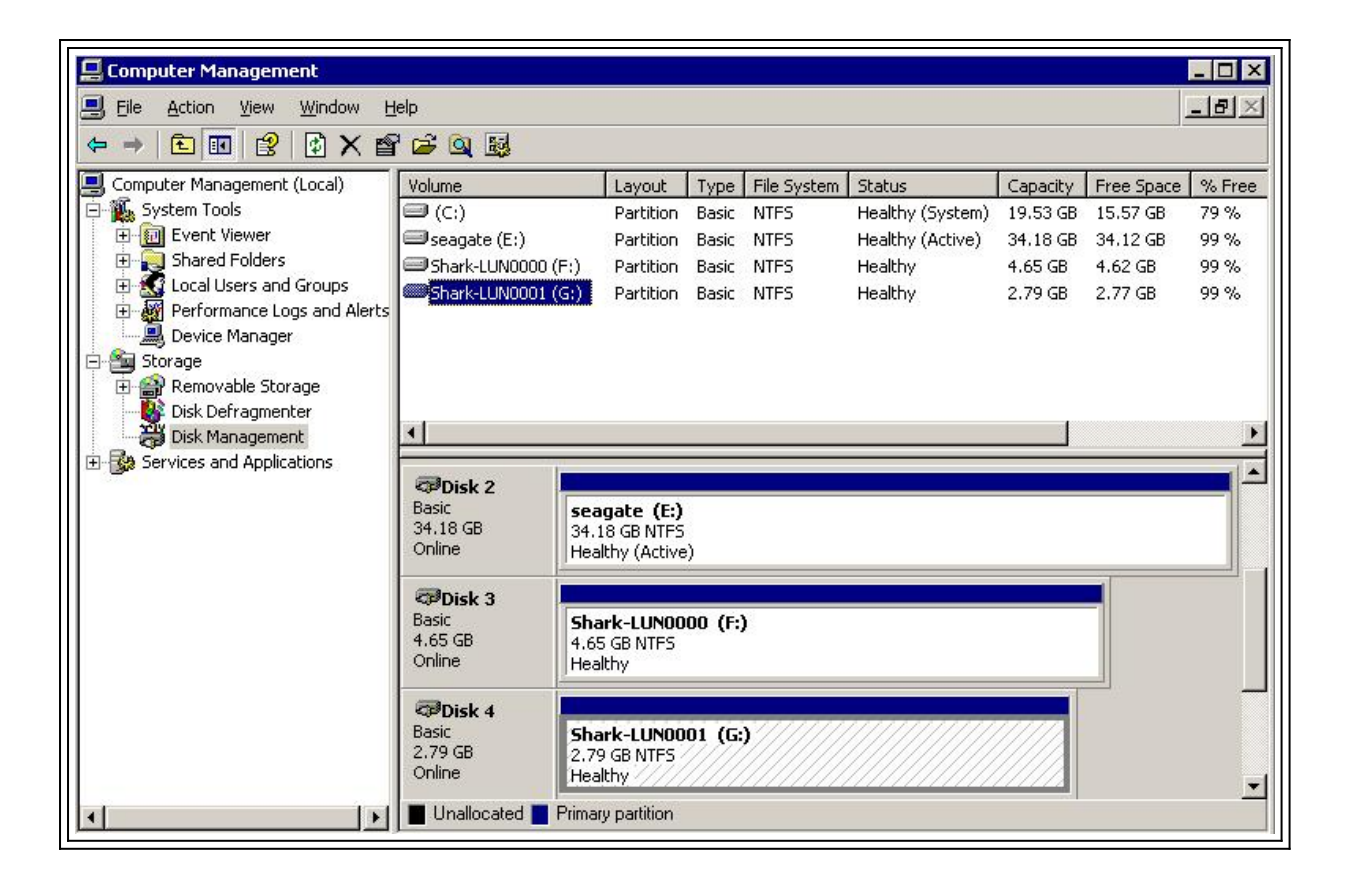

```
Displays von Canterbury (Cisco MDS 9216)
canterbury#show vsan membership
vsan 1 interfaces:
fc1/3 fc1/10 fc1/12 fc1/13 fc1/14 fc1/16
vsan 222 interfaces:
fc1/5 fc1/6 fc1/7 fc1/8
vsan 4094(isolated_vsan) interfaces:
canterbury#show zone status
VSAN: 1 default-zone: permit distribute: active only Interop: 100
Full Zoning Database :
Zonesets:0 Zones:0 Aliases: 0
Active Zoning Database :
Database Not Available
Status:
VSAN: 222 default-zone: permit distribute: active only Interop:
100
Full Zoning Database :
Zonesets:0 Zones:0 Aliases: 0
Active Zoning Database :
Database Not Available
Status:
!--- VSAN 222 has been used for this configuration, default-zone
behavior has been set to permit. canterbury#show flogi database
vsan 222
             _____
   _____
INTERFACE VSAN FCID PORT NAME NODE NAME
```

fc1/5 222 0x62011e 21:00:00:04:cf:db:3e:a7 20:00:00:04:cf:db:3e:a7 fc1/7 222 0x620003 50:05:07:63:00:c4:94:4c 50:05:07:63:00:c0:94:4c iscsi2/5 222 0x620001 21:03:00:0c:30:6c:24:42 22:01:00:0c:30:6c:24:42 Total number of flogi = 3. !--- FCID 0X620001 is the virtual N port(HBA) for the iSCSI host Vuk. canterbury#show fcns database vsan 222 VSAN 222: \_\_\_\_\_ FCID TYPE PWWN (VENDOR) FC4-TYPE:FEATURE 0x620001 N 21:03:00:0c:30:6c:24:42 (Cisco) scsi-fcp:init isc..w 0x620003 N 50:05:07:63:00:c4:94:4c (IBM) scsi-fcp:target fc.. 0x62011e NL 21:00:00:04:cf:db:3e:a7 (Seagate) scsi-fcp:target Total number of entries = 3 canterbury#show fcns database detail vsan 222 \_\_\_\_\_ VSAN:222 FCID:0x620001 \_\_\_\_\_ port-wwn (vendor) :21:03:00:0c:30:6c:24:42 (Cisco) node-wwn :22:01:00:0c:30:6c:24:42 class :2,3 node-ip-addr :10.48.69.241 ipa :ff ff ff ff ff ff ff ff fc4-types:fc4\_features:scsi-fcp:init iscsi-gw !--- Virtual N port for host. symbolic-port-name : symbolic-nodename :10.48.69.241 port-type :N port-ip-addr :0.0.0.0 fabricport-wwn :20:51:00:0c:30:6c:24:40 hard-addr :0x000000 ----------- VSAN:222 FCID:0x620003 ----port-wwn (vendor) :50:05:07:63:00:c4:94:4c (IBM) node-wwn :50:05:07:63:00:c0:94:4c class :2,3 node-ip-addr :0.0.0.0 ipa :ff ff ff ff ff ff ff ff fc4-types:fc4\_features:scsi-fcp:target fcsb2-ch-cu fcsb2-cu-ch symbolic-port-name : symbolic-node-name : port-type :N port-ip-addr :0.0.0.0 fabric-port-wwn :20:07:00:0c:30:6c:24:40 hard-addr :0x000000 ---------- VSAN:222 FCID:0x62011e ----- port-wwn (vendor) :21:00:00:04:cf:db:3e:a7 (Seagate) node-wwn :20:00:00:04:cf:db:3e:a7 class :3 node-ip-addr :0.0.0.0 ipa :ff ff ff ff ff ff ff ff fc4-types:fc4\_features:scsi-fcp:target symbolic-port-name : symbolic-node-name : port-type :NL port-ipaddr :0.0.0.0 fabric-port-wwn :20:05:00:0c:30:6c:24:40 hard-addr :0x000000 Total number of entries = 3 canterbury#show iscsi session Initiator 10.48.69.241 Initiator name iqn.1987-05.com.cisco:02.9a74eb40e94d.vuk-win2003 Session #1 Discovery session, ISID 00023d000023, Status active Session #2 Target shark-lun VSAN 222, ISID 00023d000024, Status active, no reservation Session #3 Target seagate VSAN 222, ISID 00023d000025, Status active, no reservation

canterbury#show iscsi initiator iSCSI Node name is 10.48.69.241 iSCSI Initiator name: iqn.1987-05.com.cisco:02.9a74eb40e94d.vukwin2003 iSCSI alias name: VUK-WIN2003 Node WWN is 22:01:00:0c:30:6c:24:42 (dynamic) Member of vsans: 222 Number of Virtual n\_ports: 1 Virtual Port WWN is 21:03:00:0c:30:6c:24:42 (configured) Interface iSCSI 2/5, Portal group tag: 0x84 VSAN ID 222, FCID 0x620001 canterbury#show iscsi initiator detail iSCSI Node name is 10.48.69.241 iSCSI Initiator name: iqn.1987-05.com.cisco:02.9a74eb40e94d.vukwin2003 iSCSI alias name: VUK-WIN2003 Node WWN is 22:01:00:0c:30:6c:24:42 (dynamic) Member of vsans: 222 Number of Virtual n\_ports: 1 Virtual Port WWN is 21:03:00:0c:30:6c:24:42 (configured) Interface iSCSI 2/5, Portal group tag is 0x84 VSAN ID 222, FCID 0x620001 2 FC sessions, 2 iSCSI sessions iSCSI session details Target: seagate Statistics: PDU: Command: 16, Response: 16 Bytes: TX: 188, RX: 0 Number of connection: 1 TCP parameters Local 10.48.69.222:3260, Remote 10.48.69.241:1035 Path MTU: 1500 bytes Retransmission timeout: 350 ms Round trip time: Smoothed 165 ms, Variance: 46 Advertized window: Current: 125 KB, Maximum: 125 KB, Scale: 1 Peer receive window: Current: 118 KB, Maximum: 118 KB, Scale: 1 Congestion window: Current: 9 KB Target: shark-lun Statistics: PDU: Command: 2343, Response: 2343 Bytes: TX: 46363700, RX: 45494272 Number of connection: 1 TCP parameters Local 10.48.69.222:3260, Remote 10.48.69.241:1034 Path MTU: 1500 bytes Retransmission timeout: 390 ms Round trip time: Smoothed 136 ms, Variance: 65 Advertized window: Current: 125 KB, Maximum: 125 KB, Scale: 1 Peer receive window: Current: 118 KB, Maximum: 118 KB, Scale: 1 Congestion window: Current: 11 KB FCP Session details Target FCID: 0x62011e (S\_ID of this session: 0x620001) pWWN: 21:00:00:04:cf:db:3e:a7, nWWN: 20:00:00:04:cf:db:3e:a7 Session state: LOGGED\_IN 1 iSCSI sessions share this FC session Target: seagate Negotiated parameters RcvDataFieldSize 1404 our\_RcvDataFieldSize 1404 MaxBurstSize 0, EMPD: FALSE Random Relative Offset: FALSE, Sequence-in-order: Yes

Statistics: PDU: Command: 0, Response: 16 Target FCID: 0x620003 (S\_ID of this session: 0x620001) pWWN: 50:05:07:63:00:c4:94:4c, nWWN: 50:05:07:63:00:c0:94:4c Session state: LOGGED\_IN 1 iSCSI sessions share this FC session Target: shark-lun Negotiated parameters RcvDataFieldSize 2048 our\_RcvDataFieldSize 1404 MaxBurstSize 0, EMPD: FALSE Random Relative Offset: FALSE, Sequence-in-order: Yes Statistics: PDU: Command: 0, Response: 2343 canterbury#show iscsi initiator iscsi-session detail iSCSI Node name is 10.48.69.241 iSCSI Initiator name: iqn.1987-05.com.cisco:02.9a74eb40e94d.vukwin2003 iSCSI alias name: VUK-WIN2003 Node WWN is 22:01:00:0c:30:6c:24:42 (dynamic) Member of vsans: 222 Number of Virtual n\_ports: 1 Virtual Port WWN is 21:03:00:0c:30:6c:24:42 (configured) Interface iSCSI 2/5, Portal group tag is 0x84 VSAN ID 222, FCID 0x620001 2 FC sessions, 2 iSCSI sessions iSCSI session details Target: seagate Statistics: PDU: Command: 16, Response: 16 Bytes: TX: 188, RX: 0 Number of connection: 1 TCP parameters Local 10.48.69.222:3260, Remote 10.48.69.241:1035 Path MTU: 1500 bytes Retransmission timeout: 350 ms Round trip time: Smoothed 165 ms, Variance: 46 Advertized window: Current: 125 KB, Maximum: 125 KB, Scale: 1 Peer receive window: Current: 118 KB, Maximum: 118 KB, Scale: 1 Congestion window: Current: 9 KB Target: shark-lun Statistics: PDU: Command: 2343, Response: 2343 Bytes: TX: 46363700, RX: 45494272 Number of connection: 1 TCP parameters Local 10.48.69.222:3260, Remote 10.48.69.241:1034 Path MTU: 1500 bytes Retransmission timeout: 390 ms Round trip time: Smoothed 136 ms, Variance: 65 Advertized window: Current: 125 KB, Maximum: 125 KB, Scale: 1 Peer receive window: Current: 118 KB, Maximum: 118 KB, Scale: 1 Congestion window: Current: 11 KB canterbury#show iscsi initiator fcp-session detail iSCSI Node name is 10.48.69.241 iSCSI Initiator name: iqn.1987-05.com.cisco:02.9a74eb40e94d.vukwin2003 iSCSI alias name: VUK-WIN2003 Node WWN is 22:01:00:0c:30:6c:24:42 (dynamic) Member of vsans: 222 Number of Virtual n\_ports: 1

Virtual Port WWN is 21:03:00:0c:30:6c:24:42 (configured) Interface iSCSI 2/5, Portal group tag is 0x84 VSAN ID 222, FCID 0x620001 2 FC sessions, 2 iSCSI sessions FCP Session details Target FCID: 0x62011e (S\_ID of this session: 0x620001) pWWN: 21:00:00:04:cf:db:3e:a7, nWWN: 20:00:00:04:cf:db:3e:a7 Session state: LOGGED\_IN  $1\ \mathrm{iSCSI}$  sessions share this FC session Target: seagate Negotiated parameters RcvDataFieldSize 1404 our\_RcvDataFieldSize 1404 MaxBurstSize 0, EMPD: FALSE Random Relative Offset: FALSE, Sequence-in-order: Yes Statistics: PDU: Command: 0, Response: 16 Target FCID: 0x620003 (S\_ID of this session: 0x620001) pWWN: 50:05:07:63:00:c4:94:4c, nWWN: 50:05:07:63:00:c0:94:4c Session state: LOGGED IN 1 iSCSI sessions share this FC session Target: shark-lun Negotiated parameters RcvDataFieldSize 2048 our\_RcvDataFieldSize 1404 MaxBurstSize 0, EMPD: FALSE Random Relative Offset: FALSE, Sequence-in-order: Yes Statistics: PDU: Command: 0, Response: 2343 canterbury#show ips stats tcp interface gigabitethernet 2/5 TCP Statistics for port GigabitEthernet2/5 Connection Stats 0 active openings, 345 accepts 0 failed attempts, 0 reset received, 345 established Segment stats 160524 received, 158647 sent, 1 retransmitted 0 bad segments received, 1 reset sent TCP Active Connections Local Address Remote Address State Send-Q Recv-Q 10.48.69.222:3260 10.48.69.241:1026 ESTABLISH 0 0 10.48.69.222:3260 10.48.69.241:1034 ESTABLISH 0 0 10.48.69.222:3260 10.48.69.241:1035 ESTABLISH 0 0 0.0.0.0:3260 0.0.0.0:0 LISTEN 0 0 canterbury#show ips stats tcp interface gigabitethernet 2/5 detail TCP Statistics for port GigabitEthernet2/5 TCP send stats 158647 segments, 132538432 bytes 113573 data, 44411 ack only packets 318 control (SYN/FIN/RST), 0 probes, 344 window updates 1 segments retransmitted, 48 bytes 1 retransmitted while on ethernet send queue, 0 packets split 29286 delayed acks sent TCP receive stats 160524 segments, 102518 data packets in sequence, 125344708 bytes in sequence 0 predicted ack, 94889 predicted data 0 bad checksum, 0 multi/broadcast, 0 bad offset 0 no memory drops, 0 short segments 0 duplicate bytes, 0 duplicate packets 0 partial duplicate bytes, 0 partial duplicate packets 0 out-of-order bytes, 0 out-of-order packets

0 packet after window, 0 bytes after window 0 packets after close 58221 acks, 132539086 ack bytes, 0 ack toomuch, 6563 duplicate acks 0 ack packets left of snd\_una, 0 non-4 byte aligned packets 37322 window updates, 0 window probe 865 pcb hash miss, 171 no port, 1 bad SYN, 0 paws drops TCP Connection Stats 0 attempts, 345 accepts, 345 established 342 closed, 341 drops, 0 conn drops 0 drop in retransmit timeout, 10 drop in keepalive timeout 0 drop in persist drops, 0 connections drained TCP Miscellaneous Stats 26399 segments timed, 26398 rtt updated 1 retransmit timeout, 0 persist timeout 6702 keepalive timeout, 6692 keepalive probes TCP SACK Stats 0 recovery episodes, 0 data packets, 0 data bytes 0 data packets retransmitted, 0 data bytes retransmitted 0 connections closed, 0 retransmit timeouts TCP SYN Cache Stats 345 entries, 345 connections completed, 0 entries timed out 0 dropped due to overflow, 0 dropped due to RST 0 dropped due to ICMP unreach, 0 dropped due to bucket overflow 0 abort due to no memory, 0 duplicate SYN, 2 no-route SYN drop 0 hash collisions, 0 retransmitted TCP Active Connections Local Address Remote Address State Send-Q Recv-Q 10.48.69.222:3260 10.48.69.241:1026 ESTABLISH 0 0 10.48.69.222:3260 10.48.69.241:1034 ESTABLISH 0 0 10.48.69.222:3260 10.48.69.241:1035 ESTABLISH 0 0 0.0.0.0:3260 0.0.0.0:0 LISTEN 0 0 canterbury#show iscsi virtual-target configured target: seagate \* Port WWN 21:00:00:04:cf:db:3e:a7 !--- The "\*" means you have both discovery and target session. If there is no "\*" in !--front of the pWWN, it means either you only have discovery session or !--- you have no active session. Configured node No. of LU mapping: 1 iSCSI LUN: 0x0000, FC LUN: 0x0000 No. of advertised interface: 1 GigabitEthernet 2/5 No. of initiators permitted: 1 initiator 10.48.69.241/32 is permitted all initiator permit is disabled target: shark-lun \* Port WWN 50:05:07:63:00:c4:94:4c Configured node No. of LU mapping: 2 iSCSI LUN: 0x0000, FC LUN: 0x0000 iSCSI LUN: 0x0001, FC LUN: 0x0001 No. of advertised interface: 1 GigabitEthernet 2/5 No. of initiators permitted: 1 initiator 10.48.69.241/32 is permitted all initiator permit is disabled canterbury#show iscsi initiator configured iSCSI Node name is 10.48.69.241 Member of vsans: 222 No. of PWWN: 1 Port WWN is 21:03:00:0c:30:6c:24:42 canterbury#show ips arp interface gigabitethernet 2/5 Protocol Address Age (min) Hardware Addr Type Interface Internet 10.48.69.200 0 0008.e21e.c7bc ARPA GigabitEthernet2/5 Internet 10.48.69.202 4 0202.3d30.45ca ARPA GigabitEthernet2/5 Internet 10.48.69.206 4 0202.3d30.45ce ARPA GigabitEthernet2/5 Internet 10.48.69.226 10 0060.08f6.bcla ARPA GigabitEthernet2/5 Internet 10.48.69.229 10 0800.209e.edab ARPA GigabitEthernet2/5 Internet 10.48.69.232 5 0003.4796.34c3 ARPA GigabitEthernet2/5 Internet 10.48.69.238 5 0030.6elb.6f51 ARPA GigabitEthernet2/5

```
Internet 10.48.69.239 11 0030.6elc.a00b ARPA GigabitEthernet2/5
Internet 10.48.69.241 4 000b.cdaf.b4c3 ARPA GigabitEthernet2/5
Internet 10.48.69.248 2 0202.3d30.45f8 ARPA GigabitEthernet2/5
Internet 10.10.2.28 5 0202.3d0a.021c ARPA GigabitEthernet2/5
canterbury#show scsi-target devices vsan 222
  _____
VSAN FCID PWWN VENDOR MODEL REV
 _____
222 0x62011e 21:00:00:04:cf:db:3e:a7 SEAGATE ST336753FC 0003
222 0x620003 50:05:07:63:00:c4:94:4c IBM 2105F20 .114
!--- All LUNs that have been exported by the IBM Shark are not
shown in the display output. canterbury#show scsi-target lun vsan
222
- ST336753FC from SEAGATE (Rev 0003)
FCID is 0x62011e in VSAN 222, PWWN is 21:00:00:04:cf:db:3e:a7
  _____
LUN Capacity Status Serial Number Device-Id
(MB)
    _____
 _____
0x0 36704 Online 3HX00Q2600007326 C:1 A:0 T:3
20:00:00:04:cf:db:3e:a7
- 2105F20 from IBM (Rev .114)
FCID is 0x620003 in VSAN 222, PWWN is 50:05:07:63:00:c4:94:4c
LUN Capacity Status Serial Number Device-Id
(MB)
    _____
0x5100 4000 Online 10022196 C:2 A:0 T:1 IBM 2105
0x5101 4000 Online 10122196 C:2 A:0 T:1 IBM 2105
. . . .
0x5011 5000 Online 01122196 C:2 A:0 T:1 IBM 2105
0x5012 5000 Online 01222196 C:2 A:0 T:1 IBM 2105
0x5013 5000 Online 01322196 C:2 A:0 T:1 IBM 2105
0x5014 5000 Online 01422196 C:2 A:0 T:1 IBM 2105
0x5400 3000 Online 40022196 C:2 A:0 T:1 IBM 2105
0x5401 5000 Online 40122196 C:2 A:0 T:1 IBM 2105
0x5200 3000 Online 20022196 C:2 A:0 T:1 IBM 2105
0x5201 3000 Online 20122196 C:2 A:0 T:1 IBM 2105
0x5202 3000 Online 20222196 C:2 A:0 T:1 IBM 2105
0x5203 3000 Online 20322196 C:2 A:0 T:1 IBM 2105
0x5204 3000 Online 20422196 C:2 A:0 T:1 IBM 2105
```

0x5205 3000 Online 20522196 C:2 A:0 T:1 IBM 2105 0x5206 3000 Online 20622196 C:2 A:0 T:1 IBM 2105 0x5207 3000 Online 20722196 C:2 A:0 T:1 IBM 2105 0x5208 3000 Online 20822196 C:2 A:0 T:1 IBM 2105 0x5209 3000 Online 20922196 C:2 A:0 T:1 IBM 2105 . . . . . canterbury#show int iscsi 2/5 iscsi2/5 is up Hardware is GigabitEthernet Port WWN is 20:51:00:0c:30:6c:24:40 Admin port mode is ISCSI Port mode is ISCSI Speed is 1 Gbps iSCSI initiator is identified by name Number of iSCSI session: 3, Number of TCP connection: 3 Configured TCP parameters Local Port is 3260 PMTU discover is enabled, reset timeout is 3600 sec Keepalive-timeout is 60 sec Minimum-retransmit-time is 300 ms Max-retransmissions 4 Sack is disabled QOS code point is 0 Forwarding mode: pass-thru TMF Queueing Mode : disabled 5 minutes input rate 16 bits/sec, 2 bytes/sec, 0 frames/sec 5 minutes output rate 16 bits/sec, 2 bytes/sec, 0 frames/sec iSCSI statistics Input 132567 packets, 125344708 bytes Command 8637 pdus, Data-out 117005 pdus, 118916096 bytes Output 113573 packets, 132538432 bytes Response 8439 pdus (with sense 10), R2T 3913 pdus Data-in 93902 pdus, 127070632 bytes canterbury#show iscsi stats iscsi 2/5 iscsi2/5 5 minutes input rate 16 bits/sec, 2 bytes/sec, 0 frames/sec 5 minutes output rate 16 bits/sec, 2 bytes/sec, 0 frames/sec iSCSI statistics 132567 packets input, 125344708 bytes Command 8637 pdus, Data-out 117005 pdus, 118916096 bytes, 0 fragments output 113573 packets, 132538432 bytes Response 8439 pdus (with sense 10), R2T 3913 pdus Data-in 93902 pdus, 127070632 bytes canterbury#show int gigabitethernet 2/5 GigabitEthernet2/5 is up Hardware is GigabitEthernet, address is 0005.3000.adea Internet address is 10.48.69.222/26 MTU 1500 bytes Port mode is IPS Speed is 1 Gbps Beacon is turned off Auto-Negotiation is turned on 5 minutes input rate 224 bits/sec, 28 bytes/sec, 0 frames/sec 5 minutes output rate 80 bits/sec, 10 bytes/sec, 0 frames/sec

```
205453 packets input, 138346789 bytes
0 multicast frames, 0 compressed
0 input errors, 0 frame, 0 overrun 0 fifo
165673 packets output, 141485482 bytes, 0 underruns
0 output errors, 0 collisions, 0 fifo
0 carrier errors
canterbury#show ip route
Codes: C - connected, S - static
Gateway of last resort is 10.48.69.129
C 10.48.69.192/26 is directly connected, GigabitEthernet2/5
C 10.48.69.128/26 is directly connected, mgmt0
canterbury#
```

#### Fabric Manager und Geräte-Manager werden angezeigt.

Dieser Abschnitt enthält Screenshots von MDS Fabric Manager 1.2(2) und Device Manager 1.2(2).

Topologiediagramm aus Fabric Manager

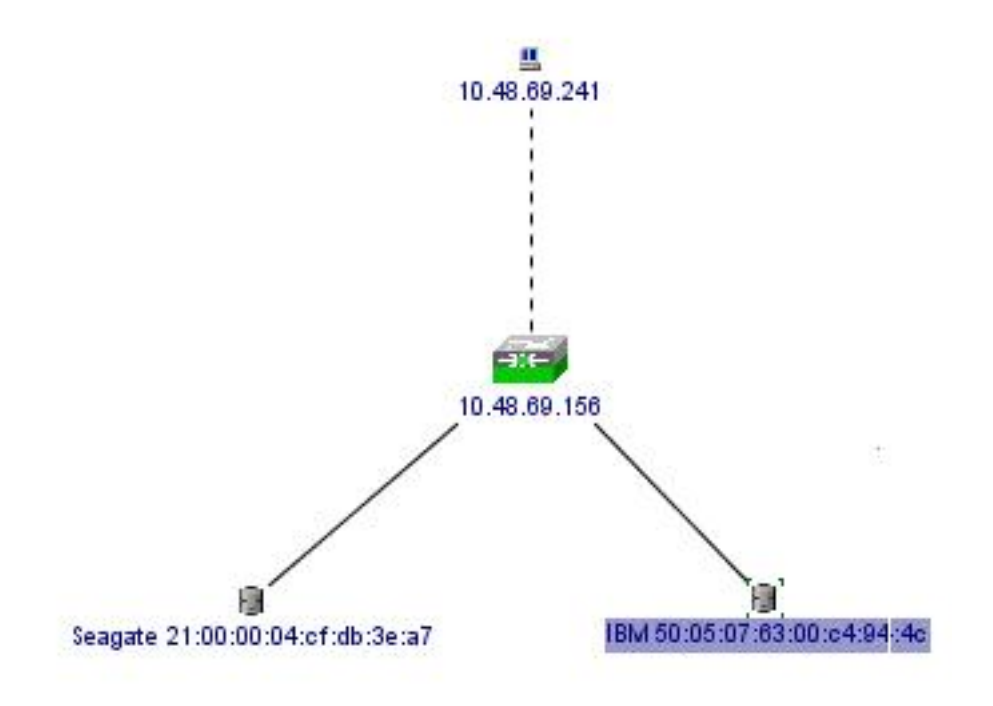

| Device Manager 1.2(2) - 10.48.69.156                       | ×    |
|------------------------------------------------------------|------|
| Device Physical Interface FC IP Events Security Admin Help |      |
|                                                            |      |
| Device Summary                                             |      |
| FAN STATUS MIDS 9216                                       |      |
|                                                            | 2    |
|                                                            | 2    |
| Up Down Fail Unreacha                                      | able |

Wählen Sie **FC-LUNs aus**, um die pWWNs, LUN-IDs und die Kapazität Ihrer LUNs im Geräte-Manager anzuzeigen.

|                   |        |               |                      | <i>w</i> - 1 |
|-------------------|--------|---------------|----------------------|--------------|
| Vsanid, Port VWVN | ld     | Capacity (MB) | SerialNum            |              |
| 1.1.1.2.1         | 0x0    | 36704         | 3HX00Q2600007326JFF3 |              |
| 1.1.1.19.1        | 0x5100 | 4000          | 10022196             |              |
| 1.1.1.19.2        | 0x5101 | 4000          | 10122196             |              |
| 1.1.1.19.3        | 0x5102 | 2000          | 10222196             |              |
| 1.1.1.19.4        | 0x5103 | 2000          | 10322196             |              |
| 1.1.1.19.5        | 0x5104 | 2000          | 10422196             |              |
| 1.1.1.19.6        | 0x5105 | 2000          | 10522196             |              |
| 1.1.1.19.7        | 0x5106 | 2000          | 10622196             |              |
| 1.1.1.19.8        | 0x5107 | 3000          | 10722196             | -            |

Wählen Sie FC-LUNs aus, um die Ziele im Geräte-Manager anzuzeigen.

| Discover | Targets LUNs                    |         |          |            |          |                         |   |
|----------|---------------------------------|---------|----------|------------|----------|-------------------------|---|
| e 🔒 🖌    | 3                               |         |          |            |          |                         | - |
| Vsanid   | Port WWN                        | DevType | Vendorld | Productid  | RevLevel | OtherInfo               | Γ |
| 222      | Seagate 21:00:00:04:cf:db:3e:a7 | Disk    | SEAGATE  | ST336753FC | 0003     | Version=3,EncSvc,MultiP |   |
| 222      | IBM 50:05:07:63:00:c4:94:4c     | n/a     | IBM      | 2105F20    | .114     | Version=3,MultiP        | - |

Wählen Sie IP-iSCSI aus, um die iSCSI-Sitzungen im Geräte-Manager anzuzeigen.

|           | Gargets E |      | essions berair 1 2ess | ion statistics [ |                   |           |       |     |  |
|-----------|-----------|------|-----------------------|------------------|-------------------|-----------|-------|-----|--|
|           |           |      |                       | Initiator        |                   |           |       |     |  |
| Туре      | Direction | Vsan | Name or IpAddress     | Alias            | ld                | Name      | Alias | ld  |  |
| discovery | inbound   | 0    | 10.48.69.241          | VUK-WIN2003      | 00:02:3d:00:00:23 |           |       | 132 |  |
| normal    | inbound   | 222  | 10.48.69.241          | VUK-WIN2003      | 00:02:3d:00:00:24 | shark-lun |       | 132 |  |
| normal    | inbound   | 222  | 10.48.69.241          | VUK-WIN2003      | 00:02:3d:00:00:25 | seagate   |       | 132 |  |

#### **IBM Shark-Definitionen**

Dieser Abschnitt enthält die Screenshots vom Enterprise Storage Server Specialist (ESSS).

Auf dem ESS wurde ein Host mit statischem WWPN 21:03:00:0c:30:6c:24:42 definiert, der für den Initiator definiert wurde. Diesem Host wurden zwei Volumes zugewiesen.

| Specialist - shark1<br>TotalStorage | Enterpri                | se St   | orag                                  | e Serve                    | r Specia     | alist               |                                                                |       |                 | ?             | IBN |
|-------------------------------------|-------------------------|---------|---------------------------------------|----------------------------|--------------|---------------------|----------------------------------------------------------------|-------|-----------------|---------------|-----|
| Solutions                           | Open S                  | Syste   | m S                                   | torage                     | 6            |                     |                                                                |       |                 |               | 4   |
|                                     | Host Syster<br>Nickname | ns      | Host T                                | уре                        | Attachment   | WWP                 | PN                                                             | Host  | name/IP Address | ;             |     |
| Status                              | sonja_tril              |         | Win NT                                | ver (Win 2000 or<br>[4.0)  | FC           | 280000              | JU653389EAU                                                    | sonja |                 |               |     |
| otatao                              | sonja_fci2              |         | PC Serv                               | ver (Win 2000 or<br>* 4 0) | FC           | 290000              | 00653389EA0                                                    | sonja |                 |               |     |
| Problem<br>Notification             | vuk-isesi               |         | PC Server (Win 2000 or<br>Win NT 4.0) |                            | FC           | 2103000C306C2442 vi |                                                                | vuk   |                 |               |     |
| Communications                      | Assigned Vo             | olumes  |                                       |                            |              |                     |                                                                |       | (To             | otal: 2 volum | es) |
| Storage                             | Volume                  | Vol Ty  | pe                                    | Size                       | Storage Type |                     | Location                                                       |       | LSS             | Shared        |     |
| Allocation                          | 012-22196               | Open Sy | stem                                  | 05.0 GB                    | RAID Airsy   |                     | Device Adapter Pair 1<br>Chister 1, Loop A<br>Array 2, Vol 018 |       | LSS: 0x010      | Yes           |     |
| Users                               | 209-22196               | Open Sy | stem                                  | 03.0 GB                    | RAID Anay    |                     | Device Adapter Pair 2<br>Chister 1, Loop A<br>Array 2, Vol 009 |       | LSS: 0x012      | Yes           | -   |
| Internal<br>Code                    |                         |         | + 72                                  | a.                         | La a         | **                  |                                                                |       |                 |               |     |
| ava Applet Window                   |                         |         |                                       |                            |              |                     |                                                                |       |                 |               |     |

### Zugehörige Informationen

- Cisco iSCSI-Software-Downloads (nur registrierte Kunden)
- iSCSI-Treiber für Windows 2000 Häufig gestellte Fragen
- Versionshinweise für Cisco Windows 2000 iSCSI-Treiber
- Fehlerbehebung beim iSCSI-Treiber für Windows 2000
- Cisco MDS 9000-Produktfamilie Fehlerbehebungshandbuch, Version 1.2(1a)
- <u>Technischer Support und Dokumentation Cisco Systems</u>